## 座席予約システム操作方法②

座席数や日時など、 実際の画面と異なる場合があります

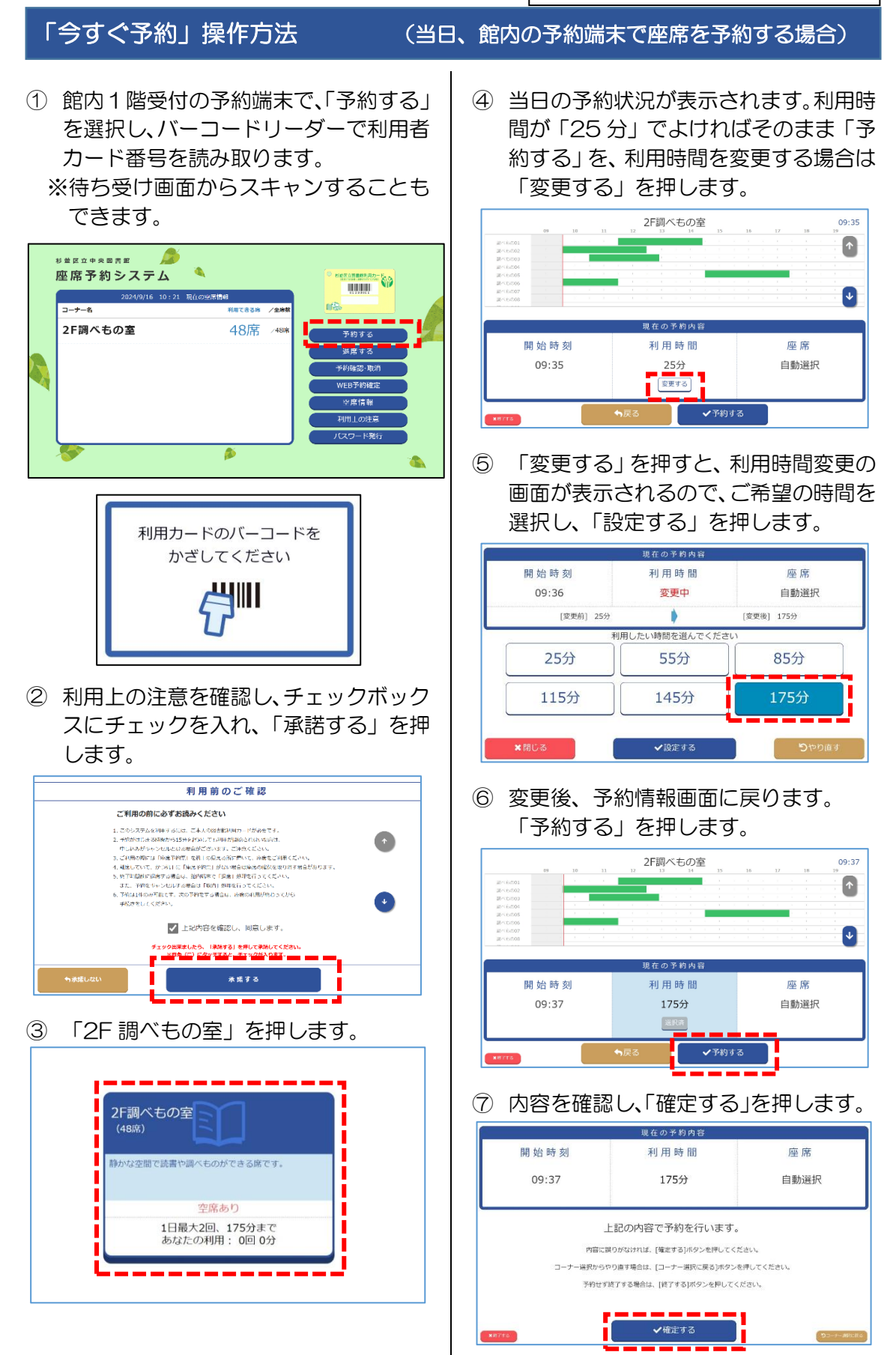

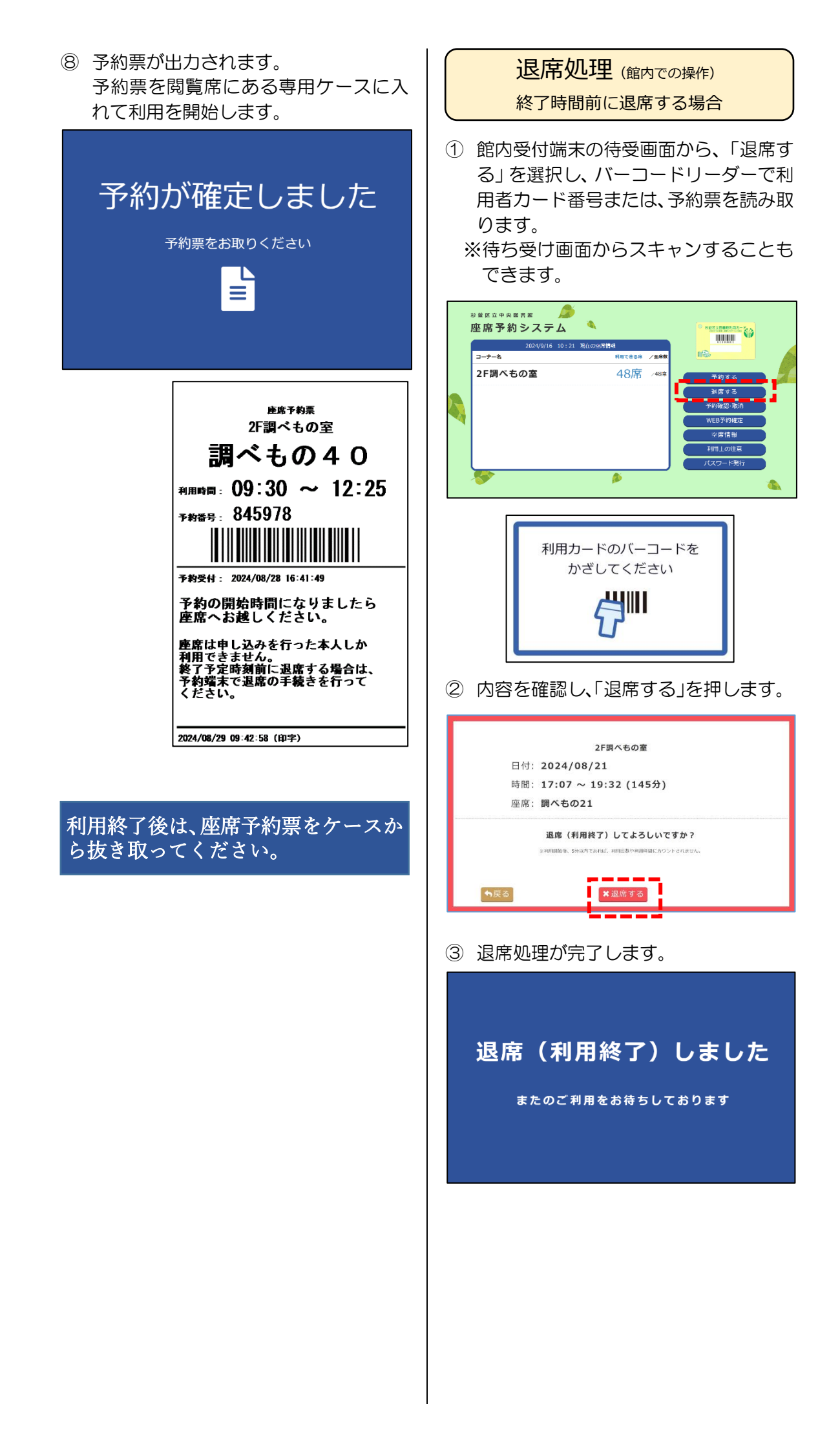

## 予約キャンセル (館内での操作)

館内受付端末の待受画面から、「予約確認・取消」を選択し、バーコードリーダーで利用者カード番号を読み取ります。
※待ち受け画面からスキャンすることもできます。

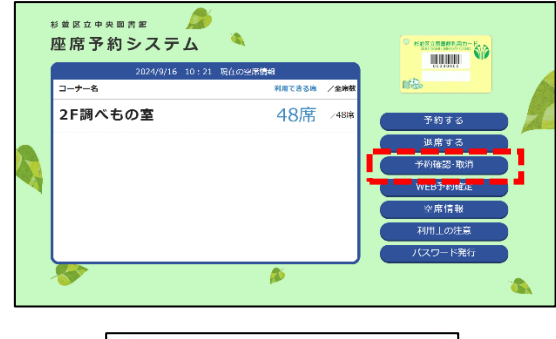

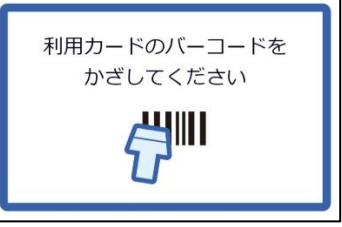

② 本日予約中の座席画面が表示されるの で、「予約取消」を押します。

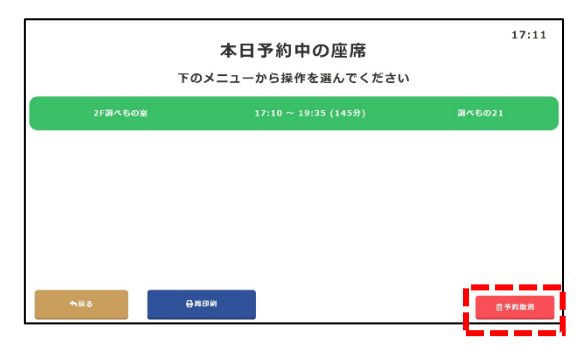

③ 最終確認画面が表示されるので、内容を 確認し、よろしければ「予約取消」を押 します。

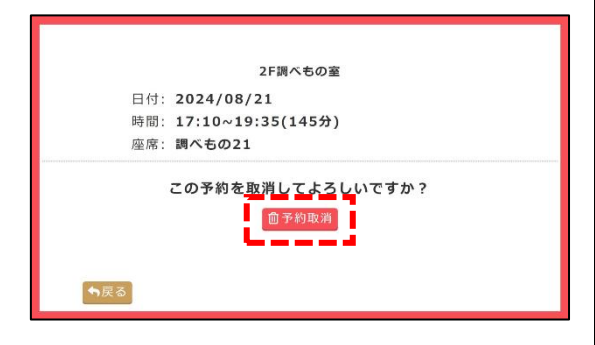

## ④予約取消が完了します。

## 退席(利用終了)しました

またのご利用をお待ちしております